### Wymagania wstępne

Aby korzystać z sieci *eduroam* działającej na *Politechnice Lubelskiej* należy

- 1. posiadać **działający** adres e-mail w domenie *pollub.pl*, który zazwyczaj ma postać <u>i.nazwisko@pollub.pl</u> (w celu uzyskania adresu należy się skontaktować z *Centrum Informatycznym PL*)
- 2. od administratora usługi *eduroam* uzyskać paczkę *i.nazwisko.zip* zawierającą wszystkie klucze/certyfikaty niezbędne do konfiguracji połączenia (szczegółowy opis: <u>http://eduroam.pollub.pl</u> w sekcji *Rejestracja*)

Przed rozpoczęciem konfiguracji połączenia zaleca się aktualizację sterowników karty bezprzewodowej do najnowszej dostępnej wersji.

| 😡 🚽 🕨 Komputer 🕨 DANE (E:) 🕨 eduroam 🕨                                                                                                    | ca 🔻 🐓 Pi        | zeszukaj: ca        |         |
|----------------------------------------------------------------------------------------------------|------------------|---------------------|---------|
| rganizuj 🔻 🖻 Otwórz 🔻 Nagraj Nowy fo                                                                                                    | lder             | E                   | • 🔟 🔞   |
| Vlubione Nazwa                                                                                                    | Data modyfikacji | Тур                 | Rozmiar |
| 🗓 Ostatnie miejsca 🗔 plca_cert                                                                                                    | 2009-12-10 15:19 | Certyfikat zabezpi. | 2 K     |
| ▶ Pobrane ☐ plca_cert.pem                                                                                                    | 2009-12-10 15:19 | Plik PEM            | 2 8     |
| 🖥 Biblioteki                                                                                                    |                  |                     |         |
| Dokumenty                                                                                                    |                  |                     |         |
| J Muzyka                                                                                                    |                  |                     |         |
| Solution Contraction Contracti |                  |                     |         |
| Wideo                                                                                                    |                  |                     |         |
| 👌 Grupa domowa                                                                                                    |                  |                     |         |
| y Komputer                                                                                                    |                  |                     |         |
| 🏭 Dysk lokalny (C:)                                                                                                    |                  |                     |         |
| 🥙 Stacja dysków DVD F                                                                                                    |                  |                     |         |
| DANE (E:)                                                                                                    |                  |                     |         |
| Sieć                                                                                                    |                  |                     |         |
| *                                                                                                    | m                |                     |         |

## Importowanie certyfikatu CA

Otwieramy plik zawierający certyfikat CA w formacie akceptowanym przez Windows (*plca\_cert.der*)

| Se Inform                                                     | nacje o certyfikacie                                                                                                    |
|---------------------------------------------------------------|----------------------------------------------------------------------------------------------------|
| Ten główny o<br>zaufany. Aby<br>certyfikat w<br>certyfikacji. | certyfikat urzędu certyfikacji nie jest<br>v ustanowić zaufanie, zainstaluj ten<br>magazynie zaufanych głównych urzędów |
| Wystawiony                                                    | dla: II - WEiI - Politechnika Lubelska                                                                                  |
| Wystawiony                                                    | przez: II - WEiI - Politechnika Lubelska                                                                                |
| Ważny od 2                                                    | 009- 05- 28 <b>do</b> 2019- 05- 26                                                                                      |
| (                                                             | Zainstalui certyfikat                                                                                                   |

Ponieważ certyfikat nie jest zaufany uruchamiamy instalację certyfikatu

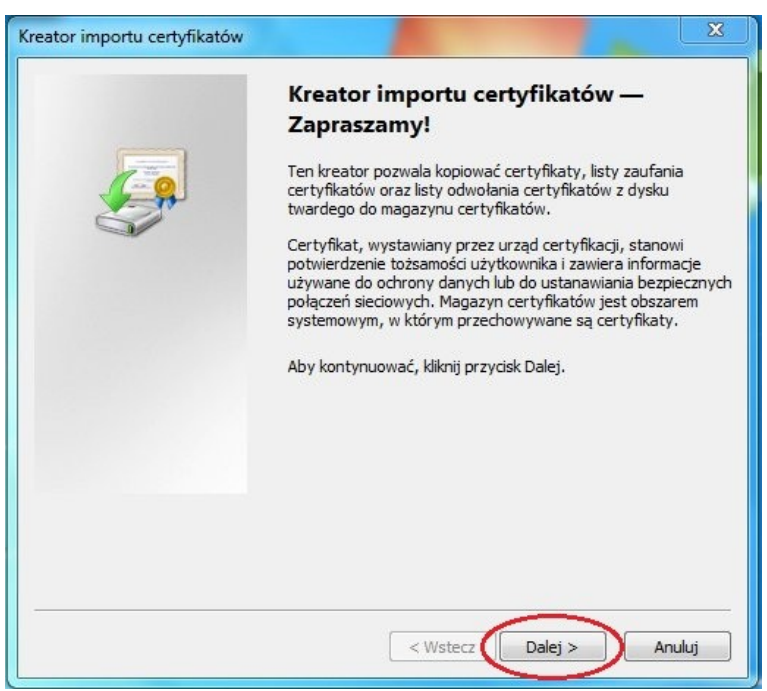

Uruchamia się kreator importu certyfikatów

| ator importu certynkatow                                                               |                                       |       |
|----------------------------------------------------------------------------------------|---------------------------------------|-------|
| Magazyn certyfikatów                                                                   |                                       |       |
| Magazyny certyfikatów to obszary systemowe<br>certyfikaty.                             | e, w których przechowywane są         |       |
| System Windows może automatycznie wybrać<br>określić inną lokalizację dla certyfikatu. | ć magazyn certyfikatów; możesz jednak |       |
| Automatycznie wybierz magazyn certyf                                                   | fikatów na podstawie typu certyfikatu |       |
| 🔘 Umieść wszystkie certyfikaty w następu                                               | ującym magazynie                      |       |
| Magazyn certyfikatówy                                                                  |                                       |       |
| Zaufane główne urzędy certyfikacji                                                     | >2 Przeglądaj                         |       |
|                                                                                        |                                       |       |
|                                                                                        |                                       |       |
| Dowiedz się więcej o <u>magazynach certyfikatów</u>                                    |                                       |       |
|                                                                                        |                                       |       |
|                                                                                        |                                       |       |
|                                                                                        | (Weters Dalei ) Anu                   | du ri |

(1) certyfikat CA umieszczamy w magazynie o nazwie *Zaufane główne urzędy certyfikacji*,
(2) sprawdzamy czy wybrany został właściwy magazyn i kontynuujemy instalację

| Kreator importu certyfikatów | X                                                                                                    |
|------------------------------|----------------------------------------------------------------------------------------------------|
|                              | Kończenie pracy Kreatora importu<br>certyfikatów<br>Certyfikat zostanie zaimportowany po kliknięciu przycisku<br>Zakończ.<br>Wybrane zostały następujące ustawienia: |
|                              | Magazyn certyfikatów wybrany przez użytkownika Zaufa<br>Zawartość Certy                                                                                              |
|                              | < ™ →                                                                                                    |

Potwierdzamy ustawienia

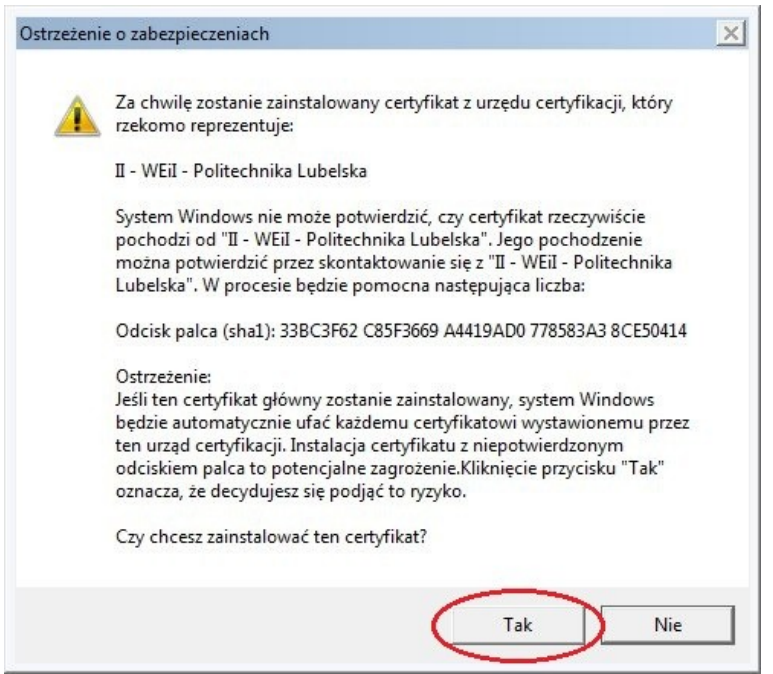

Potwierdzamy prawidłowość certyfikatu

| Ogólne      | Szczegóły Śc                                      | ieżka certyfikacji                                               |                       |
|-------------|---------------------------------------------------|------------------------------------------------------------------|-----------------------|
|             | Informacj                                         | e o certyfikacie                                                 |                       |
| Ten         | certyfikat je<br>• Wszystkie za<br>• Wszystkie za | <b>st przeznaczony do:</b><br>Isady wydawania<br>Isady aplikacji |                       |
| Wy          | stawiony dla:                                     | II - WEiI - Politechni                                           | ka Lubelska           |
| Wy          | stawiony prze                                     | z: II - WEiI - Politechni                                        | ka Lubelska           |
| Wa          | <b>żny od</b> 2009-                               | 05- 28 <b>do</b> 2019- 05                                        | i- 26                 |
| l<br>Dowied | Za<br>z się więcej o <u>ce</u>                    | ainstaluj certyfikat                                             | Oświadczenie wystawcy |
|             |                                                   |                                                                  | OK                    |

Kończymy instalację certyfikatu

## Importowanie certyfikatu użytkownika

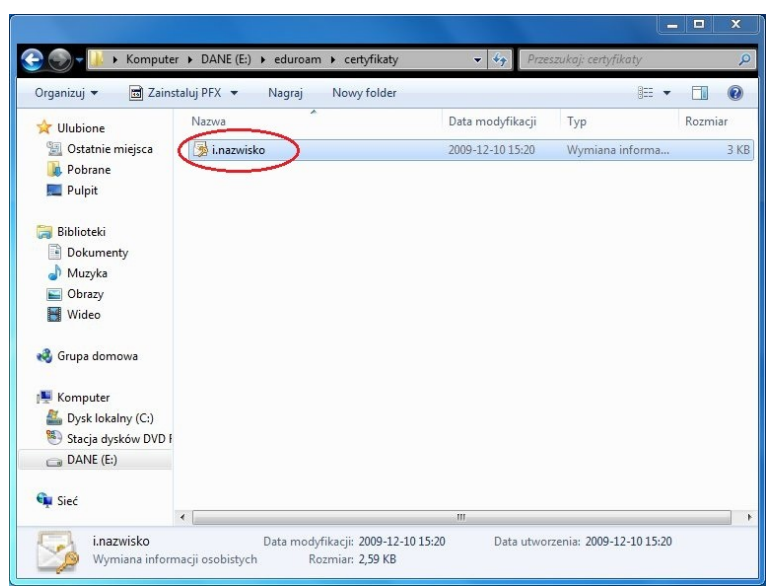

Otwieramy plik *i.nazwisko.p12*, który zawiera certyfikat i klucz prywatny użytkownika.

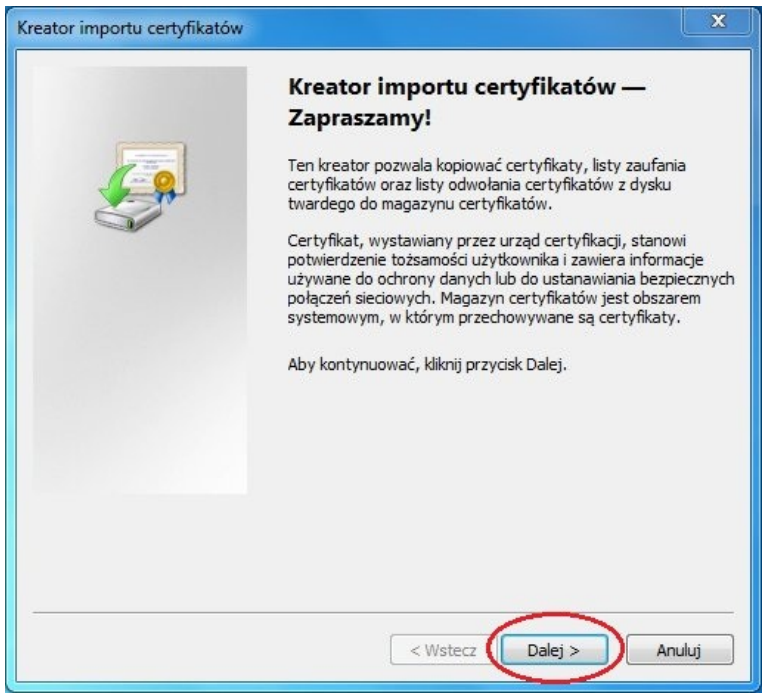

Uruchamia się kreator importu certyfikatów

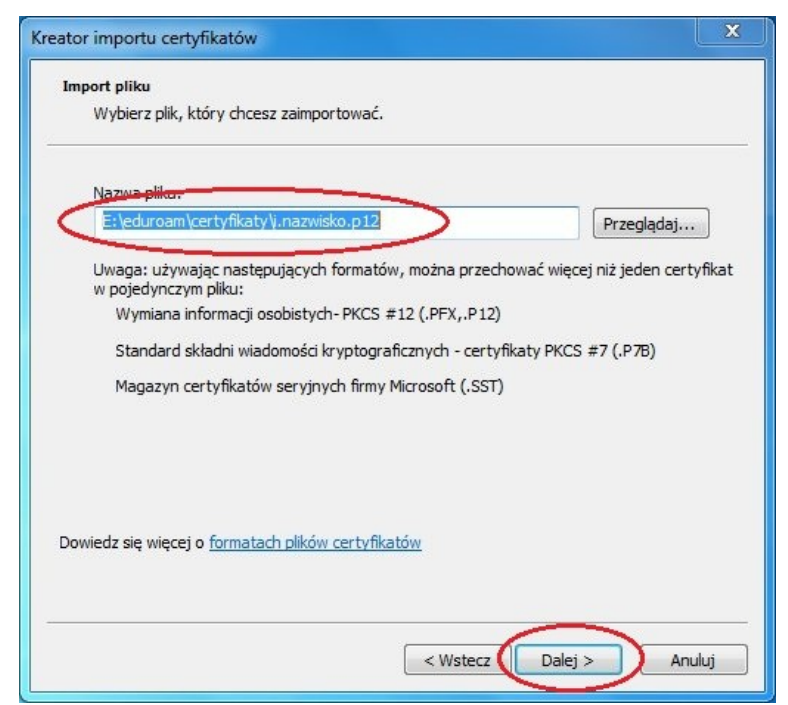

Zatwierdzamy import wskazanego klucza/certyfikatu

| reator importu certyfikatów                                                                                                    | X  |
|----------------------------------------------------------------------------------------------------|----|
| Hasło                                                                                                    |    |
| W celu zapewnienia bezpieczenstwa klucz prywatny jest chroniony hasłem.                                                                                      |    |
| Wpisz hasło dla klucza prywatnego.                                                                                                    |    |
| Hasto                                                                                                    |    |
|                                                                                                    |    |
| Włącz silną ochronę klucza prywatnego. W przypadku wybrania tej opcji<br>użytkownik będzie informowany o każdym użyciu klucza prywatnego przez<br>aplikacje. |    |
| Oznacz ten klucz jako eksportowalny. Pozwoli to na późniejsze wykonanie kopii<br>zapasowej lub transport kluczy.                                             |    |
| Dołącz wszystkie właściwości rozszerzone                                                                                                    |    |
| Dowiedz się więcej o <u>ochronie kluczy prywatnych</u>                                                                                                    |    |
|                                                                                                    |    |
| < Wstecz Dalej > Anul                                                                                                    | uj |

Wprowadzamy hasło do własnego klucza prywatnego.

| Magazyn        | certyfikatów                               |                                  | 1.2               |                 |               |
|----------------|--------------------------------------------|----------------------------------|-------------------|-----------------|---------------|
| certy          | fikaty.                                    | o obszary syst                   | emowe, w ktoryc   | n przecnowyw    | ane są        |
| Syste<br>okreś | m Windows może a<br>lić inną lokalizacie d | utomatycznie w<br>la certyfikatu | vybrać magazyn o  | certyfikatów; n | nożesz jednak |
|                | ) Automatycznie wy                         | bierz magazyn                    | certyfikatów na p | odstawie typu   | ı certyfikatu |
| C              | ) Umieść wszystkie (                       | ertyfikaty w na                  | astępującym mag   | azynie          |               |
|                | Magazyn certyfika                          | atów:                            |                   |                 |               |
|                |                                            |                                  |                   |                 | Przeglądaj    |
|                | <u></u>                                    |                                  |                   |                 |               |
|                |                                            |                                  |                   |                 |               |
|                |                                            |                                  |                   |                 |               |
|                |                                            |                                  |                   |                 |               |
|                |                                            |                                  |                   |                 |               |
| owiedz s       | ię więcej o <u>magazyr</u>                 | ach certyfikato                  | <u>9W</u>         |                 |               |
|                |                                            |                                  |                   |                 |               |
|                |                                            |                                  |                   |                 |               |
|                |                                            |                                  |                   | -               |               |

Pozwalamy kreatorowi na automatyczny wybór magazynu, w którym umieszczony będzie importowany certyfikat

| Kreator importu certyfikatów |                                                                                                    | x                                                                      |
|------------------------------|----------------------------------------------------------------------------------------------------|------------------------------------------------------------------------|
| Ş                            | Kończenie pracy<br>certyfikatów<br>Certyfikat zostanie zaimpo<br>Zakończ.<br>Wybrane zostały następuj | Kreatora importu<br>rtowany po kliknięciu przycisku<br>ace ustawienia: |
|                              | Wybrany magazyn certy<br>Zawartość<br>Nazwa pliku                                                     | fikatów Automatycznie ustalane<br>PFX<br>E:\eduroam\certyfikaty        |
|                              | <                                                                                                    | Þ                                                                      |
|                              | <ul> <li>&lt; Wstecz</li> </ul>                                                                       | Zakończ Anuluj                                                         |

Potwierdzamy wybrane opcje

## Konfiguracja połączenia

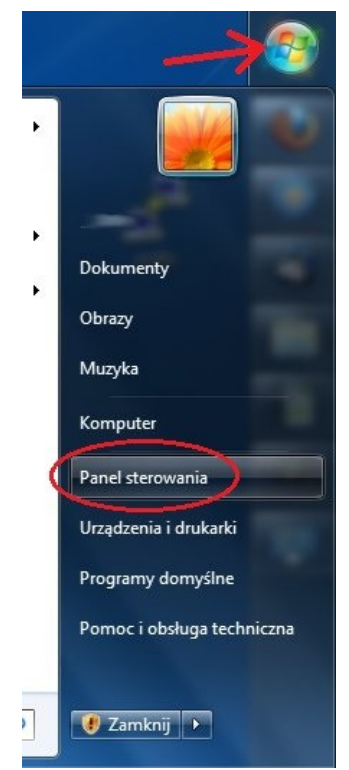

#### Korzystając z Menu start uruchamiamy Panel sterowania

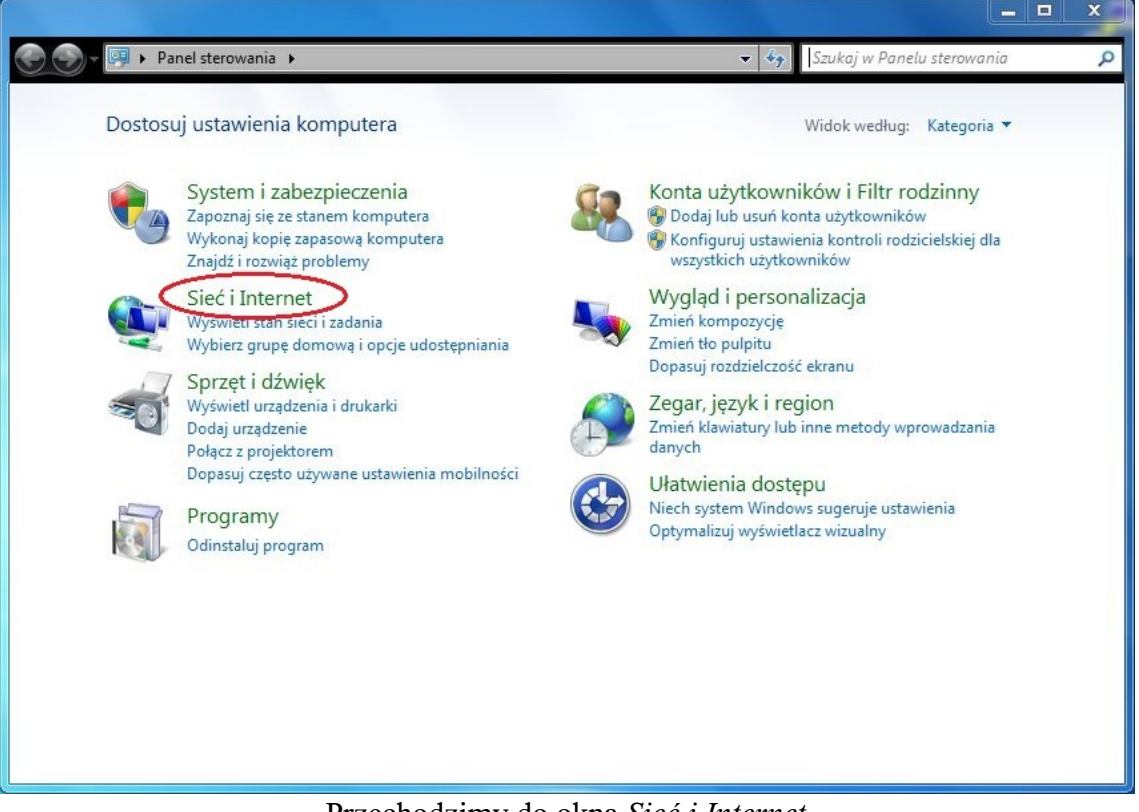

Przechodzimy do okna Sieć i Internet

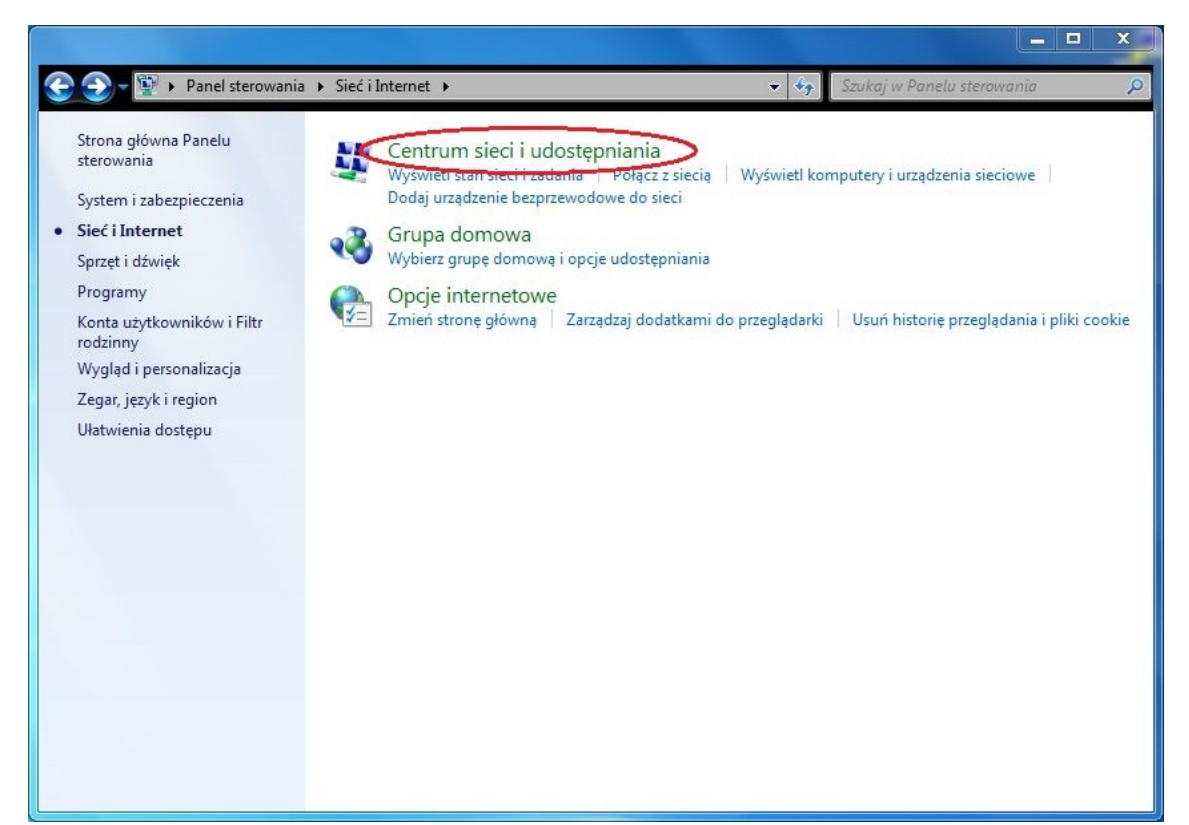

#### Przechodzimy do okna Centrum sieci i udostępniania

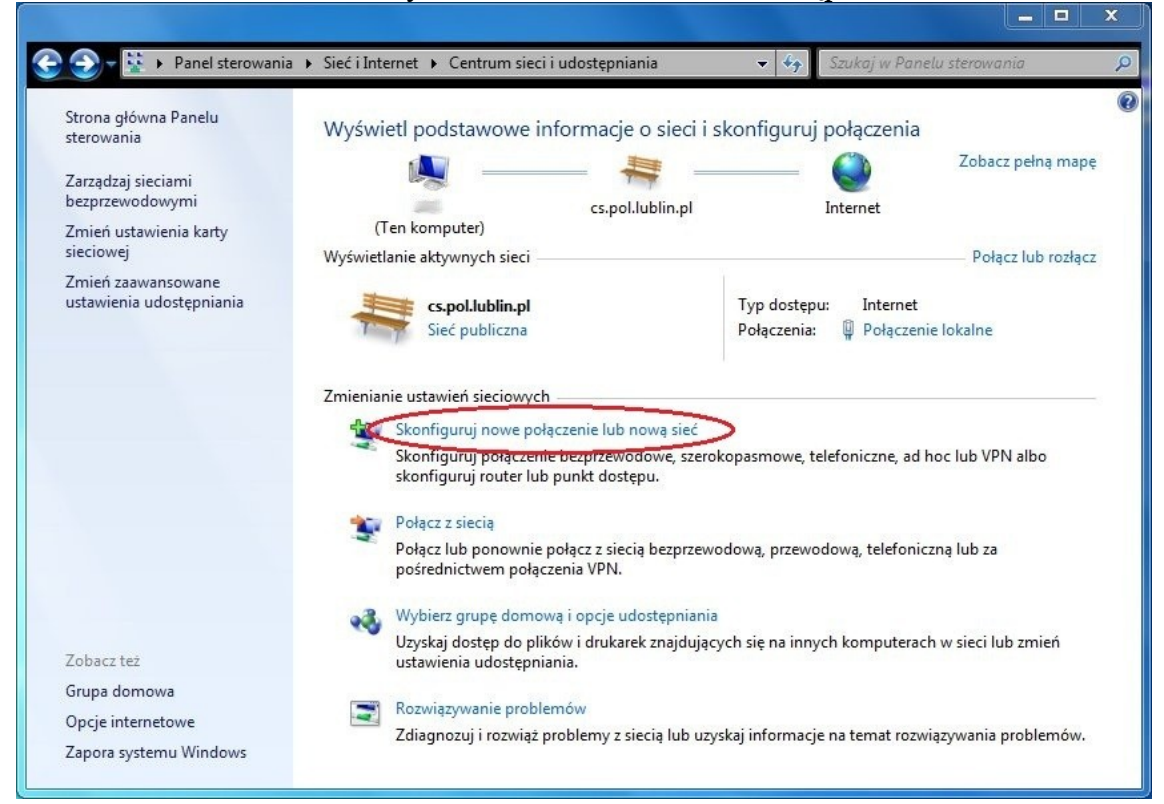

Wybieramy opcję Skonfiguruj nowe połączenie lub nową sieć

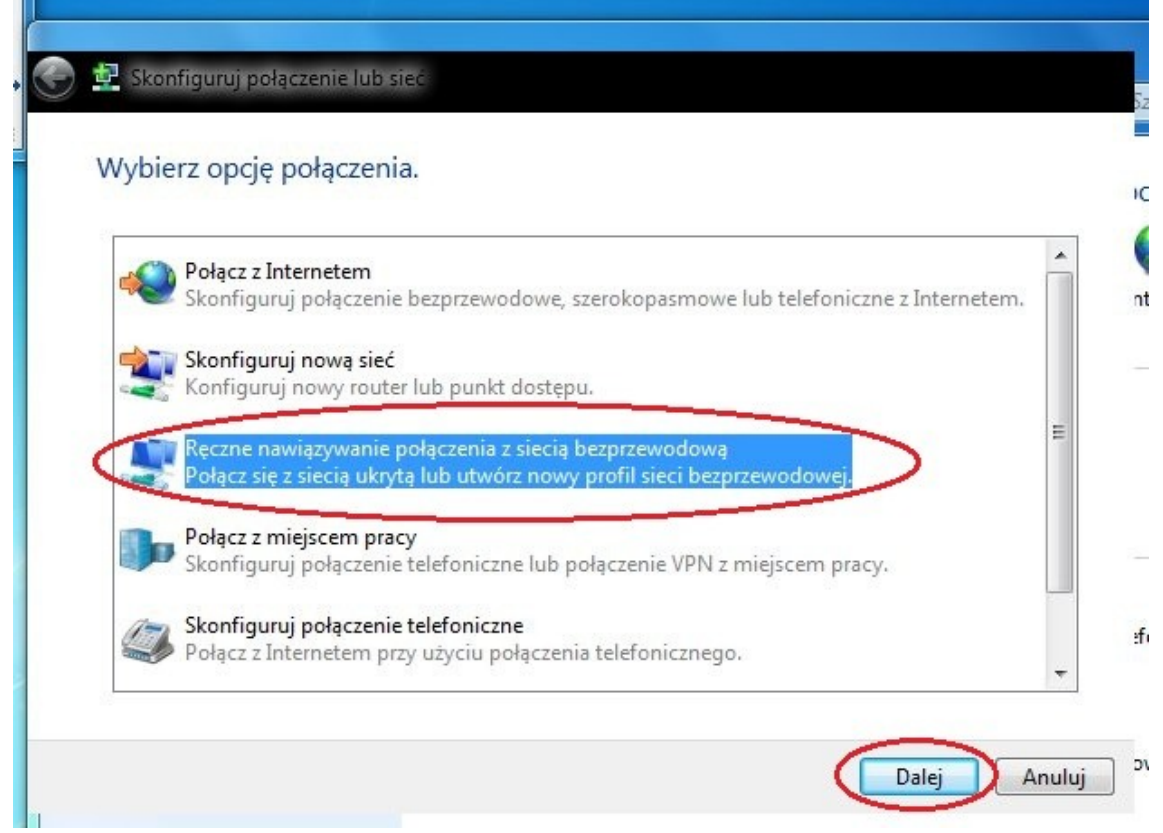

Wybieramy *Ręczne nawiązywanie połączenia z siecią bezprzewodową* a następnie klikamy przycisk *Dalej* 

| Nazwa sieci:        | 1 eduroam                                             |                     |
|---------------------|-------------------------------------------------------|---------------------|
| Typ zabezpieczeń:   | 2 WPA2-Enterprise                                     | •                   |
| Typ szyfrowania:    | 3 AES •                                               |                     |
| Klucz zabezpieczeń: |                                                       | 🗌 Ukryj znaki       |
| Uruchom to poł      | ączenie automatycznie<br>śli sieć nie wykonuje emisji |                     |
| Ostrzezenie: jesi   | wybierzesz tę opcję, może to zagrozić pryt            | watności komputera. |

W otworzonym oknie (1) wpisujemy nazwę sieci *eduroam*, (2) wybieramy typ zabezpieczeń *WPA2-Enterprise*, (3) typ szyfrowania *AES*, zaznaczamy opcję (4) - *Uruchom to połączenie automatycznie* oraz (opcjonalnie) (5) - *Połącz nawet jeśli sieć nie wykonuje emisji*. Następnie klikamy na przycisk *Dalej* (6).

# UWAGA: jeżeli komputer nie obsługuje standardu WPA2-Enterprise/AES w odpowiednich polach można wybrać kombinację WPA-Enterprise/TKIP

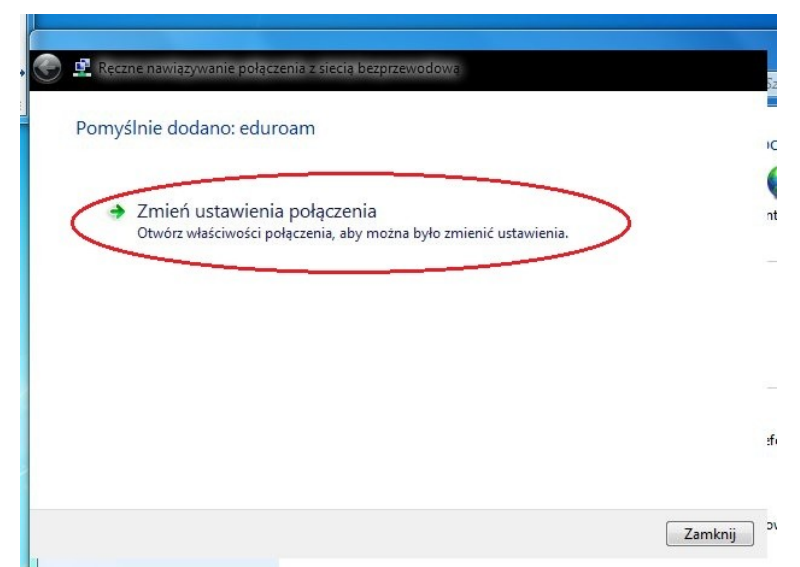

Po otrzymaniu komunikatu o pomyślnym dodaniu sieci *eduroam* wybieramy opcję zmiany ustawień połączenia.

| eduroam — Właściwości sieci bezprzewodowej                                                                                                    | x |
|----------------------------------------------------------------------------------------------------|---|
| Połączenie Zabezpieczenia                                                                                                    |   |
| Typ zabezpieczeń. WPA2-Enterprise   Typ szyfrowania: AES                                                                                                    |   |
| Wybierz metode uwierzytelniania sieci:<br>Microsoft: Karta inteligentna lub inny cer V Ustawienia<br>Zapamiętaj moje poświadczenia dla tego połączenia<br>przy każdym logowaniu |   |
| Ustawienia zaawansowane                                                                                                    |   |
| OK Anuluj                                                                                                    |   |

W nowym oknie przechodzimy na zakładkę *zabezpieczenia*, gdzie sprawdzamy poprawność *Typu zabezpieczeń* oraz *typu szyfrowania* a następnie ustawiamy metodę uwierzytelniania sieci na *Microsoft: Karta inteligentna lub inny certyfikat.* Następnie wybieramy przycisk *Ustawienia* 

| Odczas rączeni           Użyj mojej ka | a:<br>irt <u>y inteligentnej</u>                       |                    |    |
|----------------------------------------|--------------------------------------------------------|--------------------|----|
| <ul> <li>Użyj certyfika</li> </ul>     | atu na tym komputerze                                  | >                  |    |
| Użyj prost                             | ego wyboru certyfikatu (zalecane)                      |                    |    |
| 🗸 Weryfikuj cert                       | yfikat serwera                                         |                    |    |
| 📃 Połącz tylko                         | z tymi serwerami:                                      |                    |    |
|                                        |                                                        |                    |    |
| Zaufane główne                         | e urzędy certyfikacji:                                 |                    |    |
| Certum CA                              |                                                        |                    |    |
| Class 3 Pub                            | lic Primary Certification Authority                    |                    |    |
| Entrust.net                            | Certification Authority (2048)                         |                    | Ε  |
| Entrust.net                            | Certification Authority (2048)                         |                    |    |
| GTE Cyber                              | Fruet Glebal Rent                                      |                    | -  |
| Microcott F                            | Dirtechnika Lubeiska                                   |                    |    |
| Microsoft R                            | oot Certificate Authority                              |                    | _  |
| 4                                      | III                                                    | •                  |    |
|                                        |                                                        | L. C. March March  |    |
|                                        | v                                                      | vyswieti certyrika | at |
| Nie monituj u<br>zaufanych u           | iżytkownika o autoryzowanie now<br>rzedów certyfikacji | ych serwerów lu    | b  |
| zaaranyon a                            | zędow ostylikacji                                      |                    |    |
|                                        |                                                        |                    |    |
| Użyj innej nazw                        | y użytkownika dla połączenia                           |                    |    |
|                                        |                                                        |                    |    |

Włączamy *użycie certyfikatu zainstalowanego* na komputerze oraz *prosty wybór certyfikatu*, włączamy *weryfikację certyfikatu serwera*, wybieramy, wcześniej zainstalowany certyfikat CA. Zatwierdzamy wprowadzone zmiany przyciskiem *OK* 

| Połączenie Zabezpiec                                                                | zenia                                                                                |                         |  |
|-------------------------------------------------------------------------------------|--------------------------------------------------------------------------------------|-------------------------|--|
| Typ zabezpieczeń:<br>Typ szyfrowania:                                               | WPA2-Enterprise                                                                      | •                       |  |
| Wybierz metodę uwie<br>Microsoft: Karta inte<br>Zapamiętaj moje<br>przy każdym logo | erzytelniania sieci:<br>ligentna lub inny cer 💌<br>poświadczenia dla tego p<br>waniu | Ustawienia<br>ołączenia |  |
|                                                                                     |                                                                                      |                         |  |
| Ustawienia zaawan                                                                   | sowane                                                                               |                         |  |

#### Zatwierdzamy przyciskiem OK

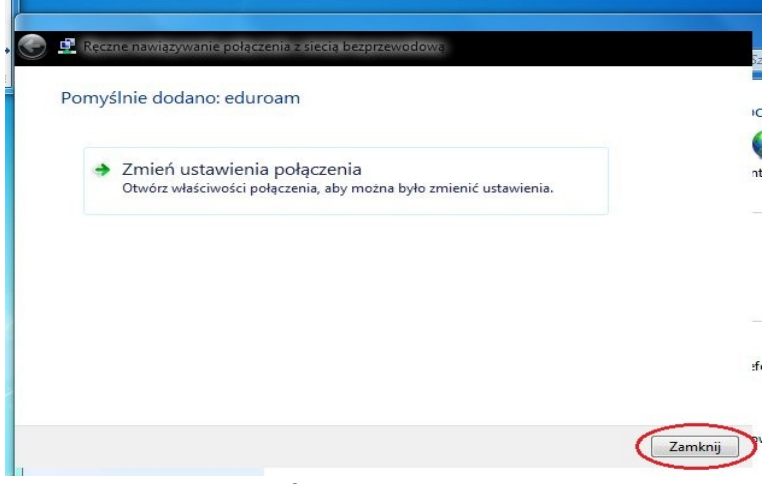

Kończymy konfigurację przyciskiem Zamknij

Komputer powinien automatycznie połączyć się z siecią *eduroam*. W trakcie łączenia może się pojawić prośba o zatwierdzenie certyfikatu serwera. Po sprawdzeniu certyfikatu serwera zatwierdzamy jego poprawność.